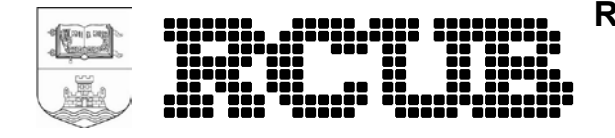

# Uputstvo za korišćenje video konferencijske opreme Polycom 8000

# SADRŽAJ

| SA | DRŽA                     | AJ                                                                                                    | 2                |
|----|--------------------------|----------------------------------------------------------------------------------------------------|------------------|
| 1. | DO                       | BRO DOŠLI – POKRETANJE SISTEMA                                                                                | 3                |
| 2. | zνι                      | UK I SLIKA                                                                                                    | 5                |
| 3. | PO                       | ZIVANJE                                                                                                    | 6                |
|    | 3.1<br>3.2<br>3.3<br>3.4 | POZIVANJE DIREKTNIM BIRANJEM<br>POZIVANJE IZ IMENIKA<br>LISTA PRETHODNO BIRANIH BROJEVA<br>JAVLJANJE NA POZIV | 6<br>7<br>7<br>8 |
| 4. | DEI                      | LJENJE SADRŽAJA                                                                                               | 9                |
| 5. | GA                       | ŠENJE SISTEMA                                                                                                 | . 10             |

## 1. DOBRO DOŠLI – POKRETANJE SISTEMA

Video konferencijska prostorija RCUB-a (slika 1) i (slika 2) raspolaže sa:

- 10 mesta za sedenje
- video konferenciski sistem Polycom 8000 (1)
- projektor (2)
- daljinski upravljači za video konferencijski terminal i projektor (slika 4)
- desktop računar (3)
- tabla za pisanje (4)
- obezbeđen eduroam pristup Internetu, a ukoliko nemate eduroam nalog za dobijanje lozinke za RCUBguest SSID obratite se dežurnom operatoru.

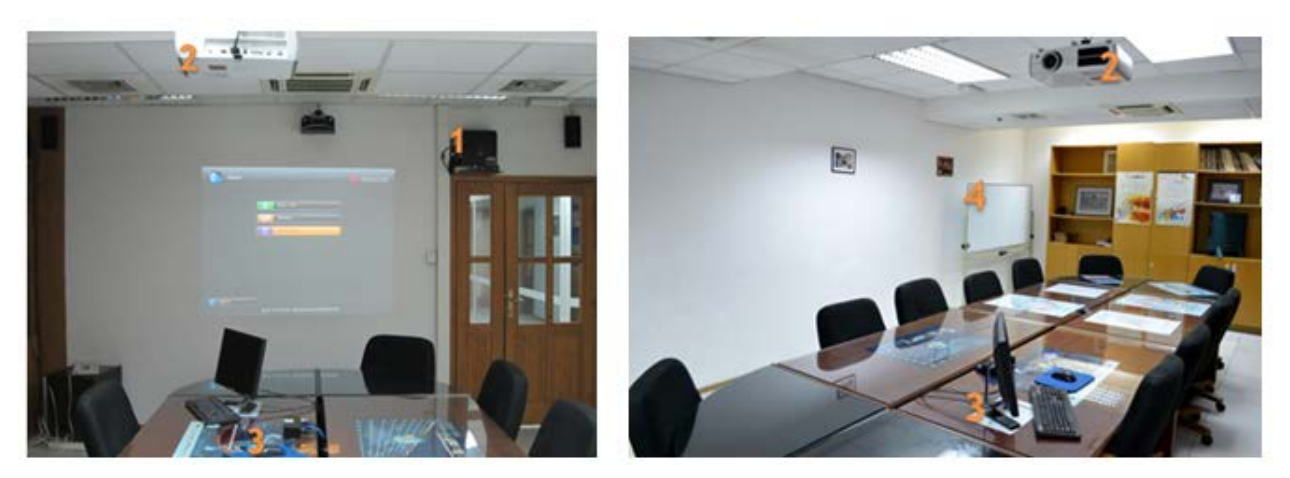

Slika 1.

Slika 2.

Kako biste pokrenuli video konferencijski sistem, neophodno je upaliti terminal (slika 3) i projektor i ugasiti svetlo radi bolje slike sa projektora (drugi prekidač do vrata).

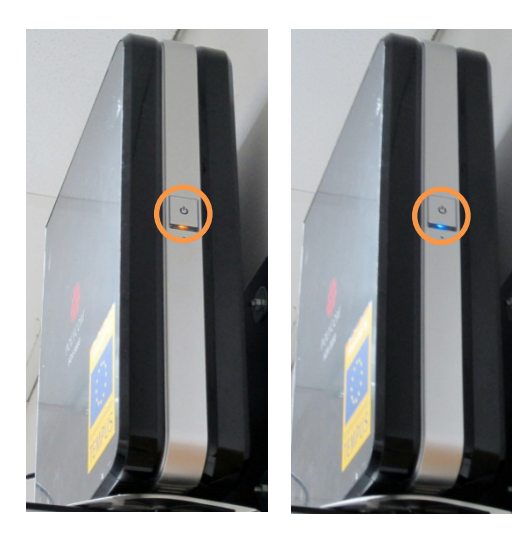

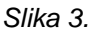

Terminal i projektor možete da upalite pritiskom na dugme *Power* na daljinskom upravljaču (slika 4). **Prilikom korišćenja crni daljinski upravljač treba da je usmeren ka kameri** koja se nalazi na zidu na kom je i terminal. Indikacija da je terminal upaljen je plava lampica na njemu. Ukoliko terminal ode u *stand by* mod, dovoljno je da daljinski upravljač usmerite ka kameri.

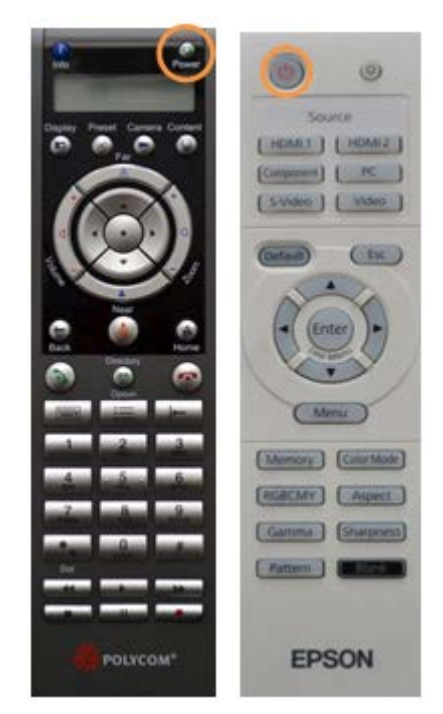

Slika 4. – Daljinski upravljač za terminal (levo) i projektor (desno)

Projektor može da prikazuje izlaze iz desktop računara, vašeg laptopa ili video konferencijskog terminala, a da bi bio prikazan izlaz terminala bira se obeleženo dugme na sviču (slika 5) koji se nalazi na stolu pored računara.

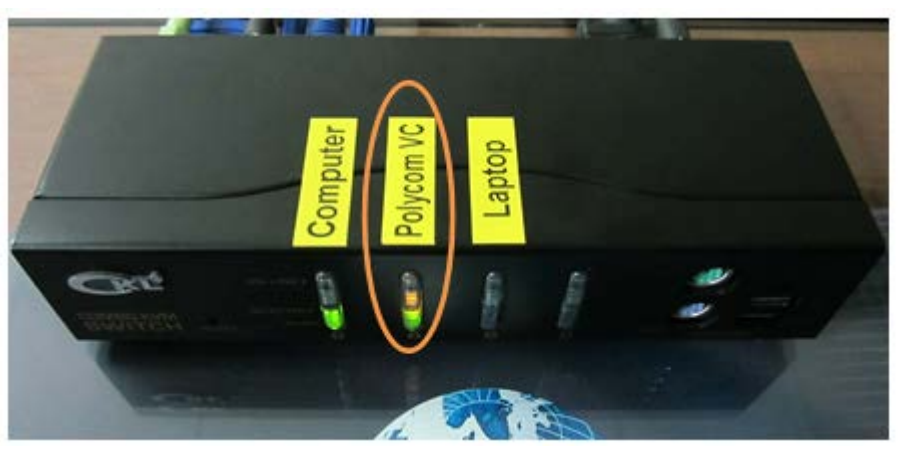

Slika 5.

### 2. ZVUK I SLIKA

Pokretanjem sistema takođe se uključuju:

 ambijentalni mikrofon (slika 6) koji se nalazi na stolu. Ukoliko želite da ga ugasite (*mute*) možete da pritisnete dugme na mikrofonu kao i na daljinskom upravljaču. Indikacija da je mikrofon uključen u toku konferencije su zelene lampice na njemu, dok je indikacija da je mikrofon isključen (*mute*) su crvene lampice. Takođe, postoji mogućnost podešavanja jačine zvuka pomoću dugmića na daljinskom upravljaču.

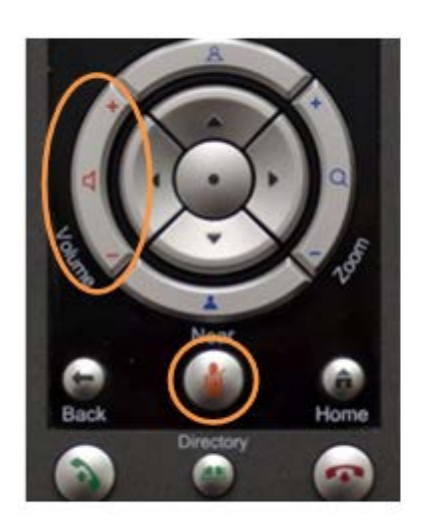

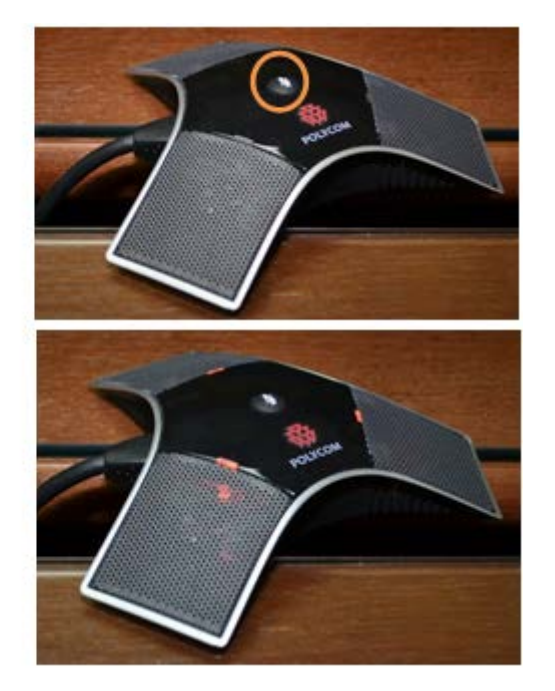

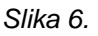

kamera (slika 7) koja je u početnom položaju. Kako biste je podesili na način koji vama odgovara (položaj i zumiranje) koristite dugmiće na daljinskom upravljaču (strelice za poziciju, + i – za Zoom). Takođe, postoji mogućnost podešavanja kamere na udaljenom kraju, a za to je neophodno prvo pritisnuti dugme Far na daljinskom upravljaču.

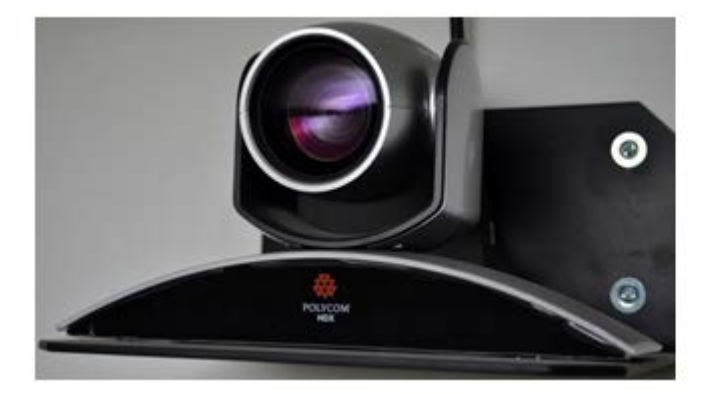

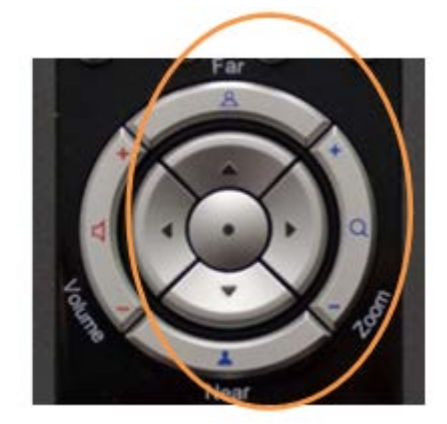

Slika 7.

#### 3. POZIVANJE

Nakon pokretanja servisa prikazaće vam se glavni prozor (slika 8). Gde god da se nalazite u glavni prozor se

vraćate pritiskom na dugme . U glavnom prozoru imate mogućnost pozivanja na tri načina.

| Ноте   |                                                | W POLYCOM |
|--------|------------------------------------------------|-----------|
|        |                                                |           |
|        | Place a Call                                   |           |
|        | Directory                                      |           |
|        | Recent Calls                                   |           |
|        |                                                |           |
|        |                                                |           |
|        |                                                |           |
|        |                                                |           |
| Sustam |                                                |           |
| Jysten | My IP: 147.91.4.83 My Extension: 0038193031258 |           |

Slika 8.

#### 3.1 Pozivanje direktnim biranjem

Pomoću strelica na daljinskom upravljaču odaberite opciju *Place a Call* i pritisnite dugme ili na daljinskom upravljaču samo pritisnite dugme . Otvoriće vam se prozor za unos broja (slika 9).

Ukoliko upisujete IP adresu, tačku unosite je pritiskom na dugme

Kako biste obrisali pogrešno unet broj pritisnite na daljinskom upravljaču dugme

| Please enter a number and press Call. |  |
|---------------------------------------|--|
| 004910097920789                       |  |
|                                       |  |
|                                       |  |
|                                       |  |
|                                       |  |
|                                       |  |
|                                       |  |
|                                       |  |

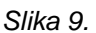

Nakon unesenog broja pritisnite dugme wili pomoću strelica odaberite opciju **Call**. Ukoliko na mikrofonu

svetle crvene lampice isključite mute. Kako biste prekinuli vezu dovoljno je pritisnuti dugme wiela na daljinskom upravljaču.

### 3.2 Pozivanje iz imenika

Ukoliko u glavnom prozoru (slika 8) izaberete opciju *Directory*, ili ukoliko pritisnete dugme ulazite u imenik (slika 10).

Navigacijom pomoću strelica na daljinskom upravljaču odaberite broj sačuvan u imeniku i pritisnite

dugme na daljinskom upravljaču.

U imeniku možete da vršite pretragu pomoću opcije **Search**, a upisivanje imena u ovo polje se vrši pritiskom na opciju **Keyboard**.

| Search<br>Knyboard  Knyboard  Coptions Home |                      |                           |
|---------------------------------------------|----------------------|---------------------------|
| Options<br>Home                             | Search P<br>Keybeard | Exercites<br>Sample Sites |
|                                             | Options<br>Home      |                           |

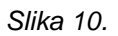

Kako biste unosili nove, menjali ili brisali stare kontakte u imeniku potrebno je da pomoću strelica na

daljinskom upravljaču odaberete opciju **Options** i za ulazak pritisnete dugme v na daljinskom upravljaču.

#### 3.3 Lista prethodno biranih brojeva

Ukoliko u glavnom prozoru (slika 8) izaberete opciju *Recent Calls* ulazite u listu prethodno biranih i primljenih poziva (slika 11). Navigacijom pomoću strelica na daljinskom upravljaču odabrite broj koji

želite da pozovete i pritisnite dugme .

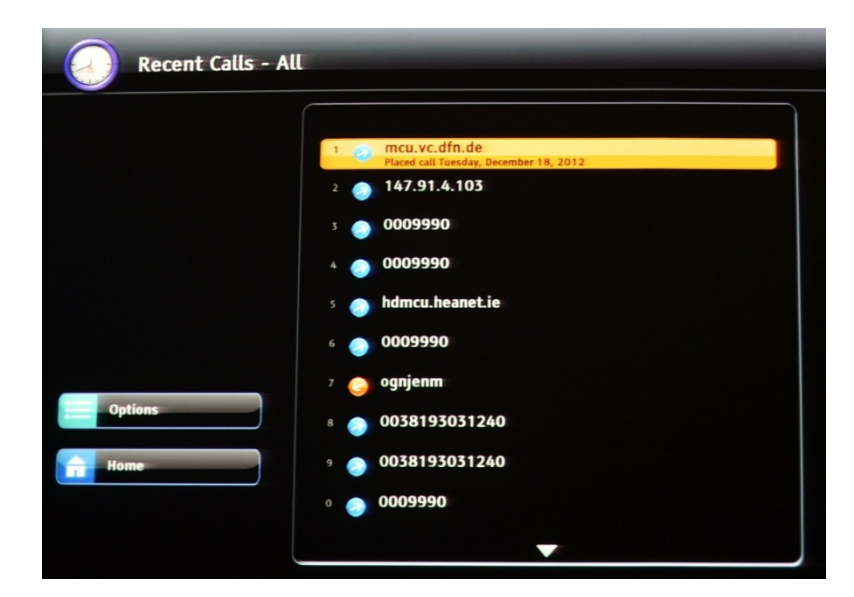

Slika 11.

## 3.4 Javljanje na poziv

Ukoliko imate dolazni poziv, možete se javiti pritiskom na dugme www na daljinskom upravljaču.

## 4. DELJENJE SADRŽAJA

Ukoliko želite da u video konferenciji prikažete sadržaje koji se nalaze na vašem laptopu, neophodno je prvo da vaš laptop povežete u sistem pomoću crnog VGA kabla sa natpisom *Content* koji se nalazi na stolu (slika 12).

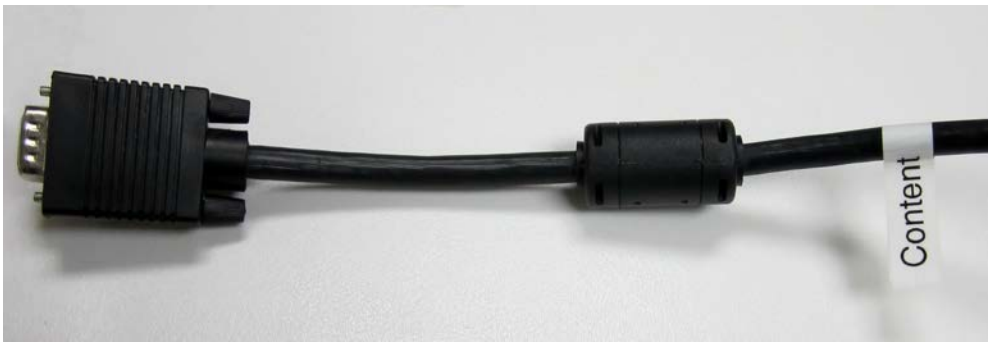

Slika 12.

Ukoliko se sadržaj ne počne automatski prikazivati, neophodno je da ručno aktivirate VGA port na laptopu (najčešće pritiskom na *Function+F5* ili *+F8*) i da podesite odgovarajuću rezoluciju. Idealna rezolucija je 1024x768 (rezolucija 800x600 bi mogla takođe da radi).

Ukoliko desktop ni tad nije automatski prikazan, potrebno je pritisnuti dugme **Content** na daljinskom upravljaču. Ukoliko želite da prestanete da šaljete sadržaj, opet pritisnite isto dugme.

Pritiskom na dugme *Display* na daljinskom upravljaču menjate raspored prozora koji se projektuju.

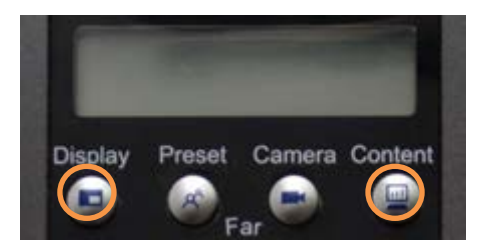

## 5. GAŠENJE SISTEMA

| Nakon                   | završene | video | konferencije | isključite | terminal | dužim                                                                                                    | pritiskom | na | dugme | Power | na | daljinskom |
|-------------------------|----------|-------|--------------|------------|----------|----------------------------------------------------------------------------------------------------|-----------|----|-------|-------|----|------------|
| upravljaču za terminal. |          |       |              |            |          |                                                                                                    |           |    |       |       |    |            |
|                         |          |       |              |            |          | and the second second s |           |    |       |       |    |            |

Projektor ugasite tako što ćete dva puta pritisnuti dugme na daljinskom upravljaču.